## MANUAL PARA REALIZAR ENCUESTA DE SATISFACCIÓN

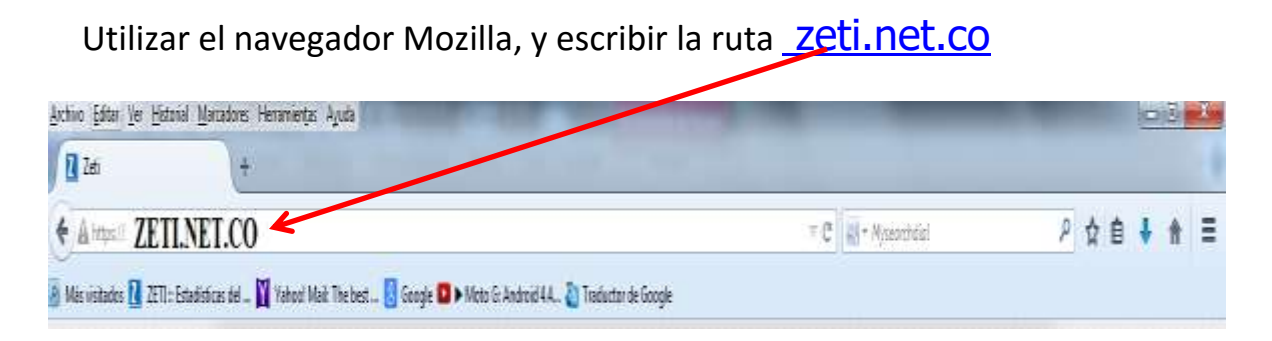

 A continuación usted observara la página principal del Portal de Servicios Educativos ZETI, identifique en ella el Panel de Ingreso que se encuentra al lado izquierdo de la página como lo muestra la figura, luego marque la Opción Estudiante/Padres e ingrese los datos de los campos Código Zeti, Usuario Contraseña y Entrar

| :: Panel c    | le Ingreso ::         |  |
|---------------|-----------------------|--|
| Studiantes    | / Padres              |  |
| O Docente     |                       |  |
|               |                       |  |
| ○ Rector / Co | ordinador             |  |
| Código Zeti:  | 1307                  |  |
| Usuario:      | Código del estudiante |  |
| Contraseña:   | Código del estudiante |  |
|               | Entrar                |  |

2. Acceda al Menu 3. Servicios, como aparece en la imagen, y seleccione la opcion 6. Encuesta Satisfacción.

|                | : ABADIA BAIRO ALEXANDER                  | Grupo : SEPTIMO - 1                                                                |  |
|----------------|-------------------------------------------|------------------------------------------------------------------------------------|--|
| Terr Statement | 1 Información General 2 Gestión Académica | 3 Servicios     4 Salir     3 Normatividad Educativa     4 Circulares / Citaciones |  |
| Stree our      |                                           | 5 Elección Personero<br>6 Encuesta Satisfaccion                                    |  |
| V              |                                           | 7 Informe Semanal                                                                  |  |

**3.** Contestar la encuesta, hacer clic en el <u>botón desplegable</u> y seleccionar la respuesta, y al finalizar hacer clic en botón, <u>Guardar Respuestas</u>, que aparece en la parte de abajo. Cuando termine <u>Salir</u>.

 $\mathbf{N}$ 

| Institucion Educativa<br>Estudiante : ABADIA BAIR                                                                                                    | MONSENOR RAMON A                                                 | RCILA<br>Grupo : SÉPT                      | IMO - 1                 |                       | 20                                   |
|----------------------------------------------------------------------------------------------------|------------------------------------------------------------------|--------------------------------------------|-------------------------|-----------------------|--------------------------------------|
| 1 Encuesta                                                                                                    | Responder como: Estudiante                                       | Find                                       | esta: Encuesta de 4     | atisfaccin Estu       | iantes 🗸                             |
| ncuesta Satisfacción                                                                                                    |                                                                  |                                            |                         |                       |                                      |
| sta encuesta es confidencial y a<br>dique con una "X" el grado de<br>gradecemos su participación.                                                                                                    | anónima; queremos conocer su<br>respuesta con la que sienta may  | percepción sobre el clima<br>vor afinidad. | escolar que nos permita | establecer las accior | nos de mejora más adecuadas. Por fav |
| Clima Escolar                                                                                                    |                                                                  |                                            |                         |                       |                                      |
| P1. Estoy feliz cuand                                                                                                    | o me encuentro en esta Institu                                   | ución Educativa.                           |                         | <u> </u>              |                                      |
| P2. Siento que debo esta                                                                                                    | r pendiente de mis cosas porq<br>adueñar de ellas.               | ue alguien se puede                        | Tatalmanta an dag       | auerde                |                                      |
| <ul> <li>P3. En mi Institución Educativa trabajamos en equipo sin importar las diferencias de procedencia, apariencia, opiniones o creencias.</li> <li>P4. Los docentes son creativos en sus clases y se esfuerzan porque el estudiante aprenda.</li> <li>P5. Algunas actividades de la Institución Educativa enseñan que todos y todas tenemos los mismos derechos aunque seamos diferentes.</li> </ul> |                                                                  | En desacuerdo                              |                         |                       |                                      |
|                                                                                                    |                                                                  | fuerzan porque el                          | Indiferente             |                       |                                      |
|                                                                                                    |                                                                  | ian que todos y todas<br>diferentes.       | De acuerdo              |                       |                                      |
| P6. Me gusta                                                                                                    | asistir a las actividades institu                                | cionales.                                  | Totalmente de acu       | erdo                  |                                      |
| P7. Me siento orgulloso u o                                                                                                    | rgullosa de pertenecer a esta                                    | Institución Educativa.                     |                         | ~                     |                                      |
| P8. Desde el principio del<br>tenemos claras las nor                                                                                                    | año todos los miembros de la o<br>mas de convivencia de la Insti | comunidad educativa<br>tución Educativa.   |                         | ×                     |                                      |
| P9. Las instalaciones de m                                                                                                    | i Institución Educativa son agr<br>conservadas.                  | adables y están bien                       |                         | ~                     |                                      |
| P10. En mi Institución Ec                                                                                                    | lucativa tengo amigos o amiga:<br>confiar.                       | s en quienes puedo                         |                         | ~                     |                                      |
| P11. En mi Institución Educa                                                                                                    | ativa podemos trabajar tranqu<br>con discapacidad.               | ilamente con personas                      |                         | <u>~</u>              |                                      |
|                                                                                                    |                                                                  |                                            |                         |                       | Guardar Respuestas Sal               |